## DOME ©David McDavitt

1. Draw CIRCLE on ground

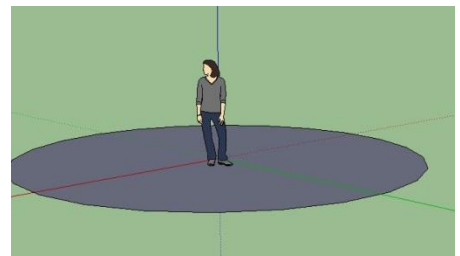

2. ORBIT to a sideways- ground-level view

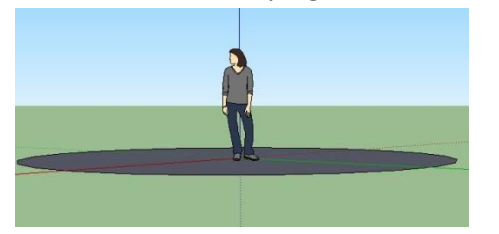

3. Draw another circle perpendicular to the first, and a little smaller

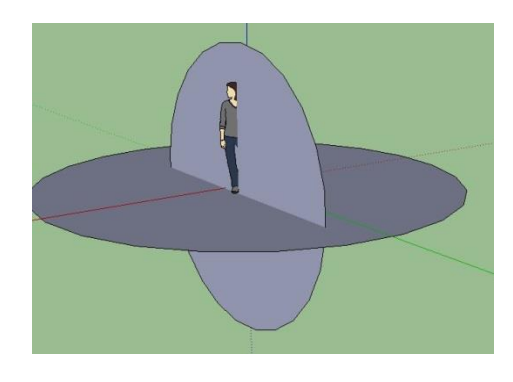

4.

>>Use ARROW to click on the horizontal (ground) circle

>>Use the FOLLOW ME tool – touch the vertical (sky) circle

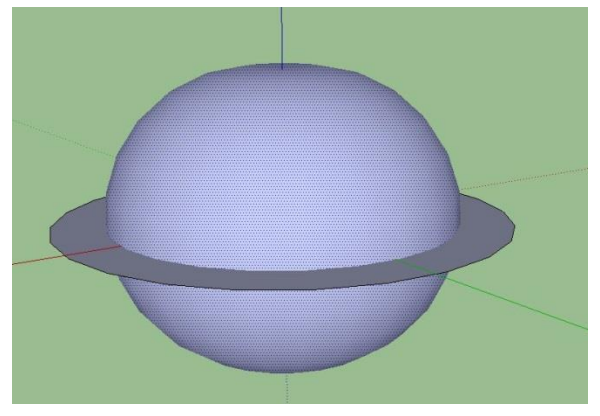

6. If the sphere is blue-COMMAND – CLICK (right click) & chose "REVERSE FACES"

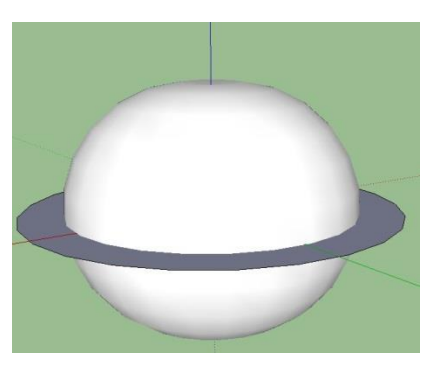

7. ARROW- click ball: VIEW-HIDDEN GEOMETRY

8. Use ERASERdelete boxes under circle-shelf

9. TRIPLE-CLICK on bottom section & (COMMAND-CLICK) erase

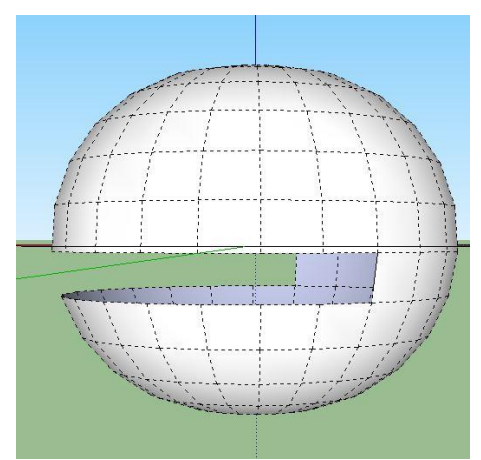

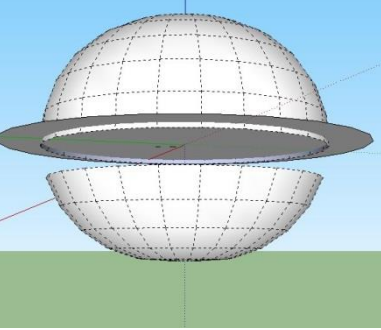

10. Use ARROW to highlight shelf (rim under dome) & (COMMAND-CLICK) erase

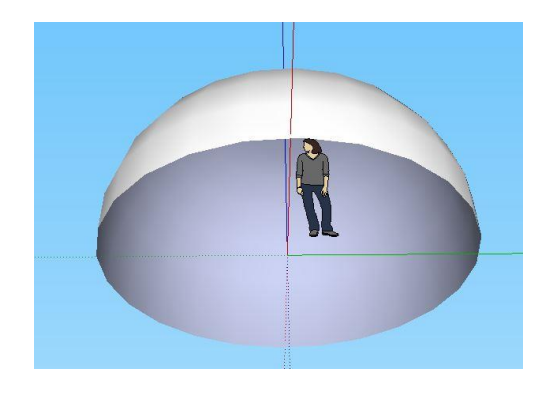